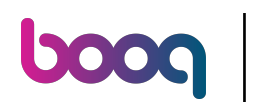

### Ga naar Selfservice

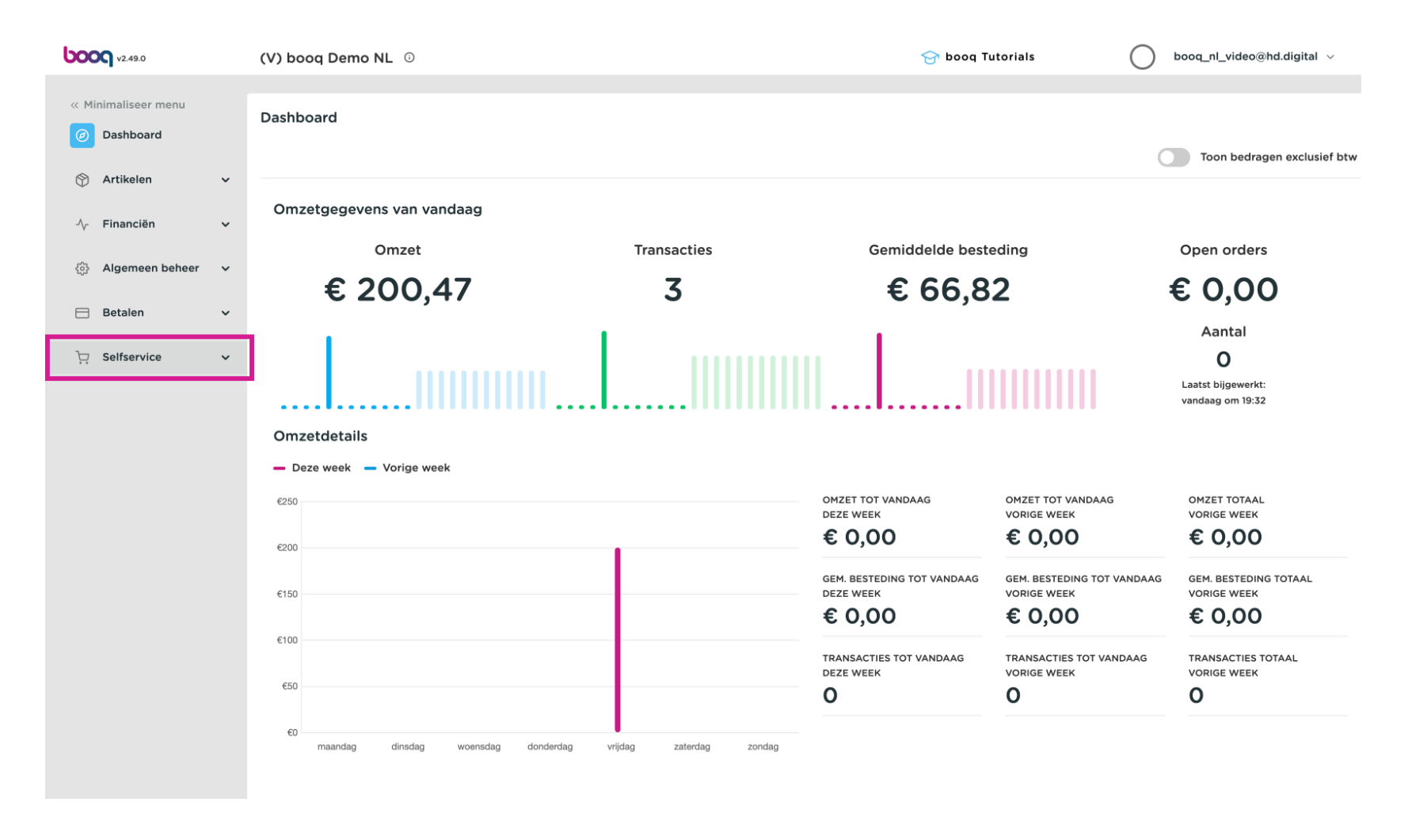

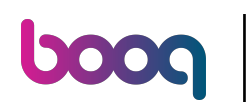

### Click QR-codes

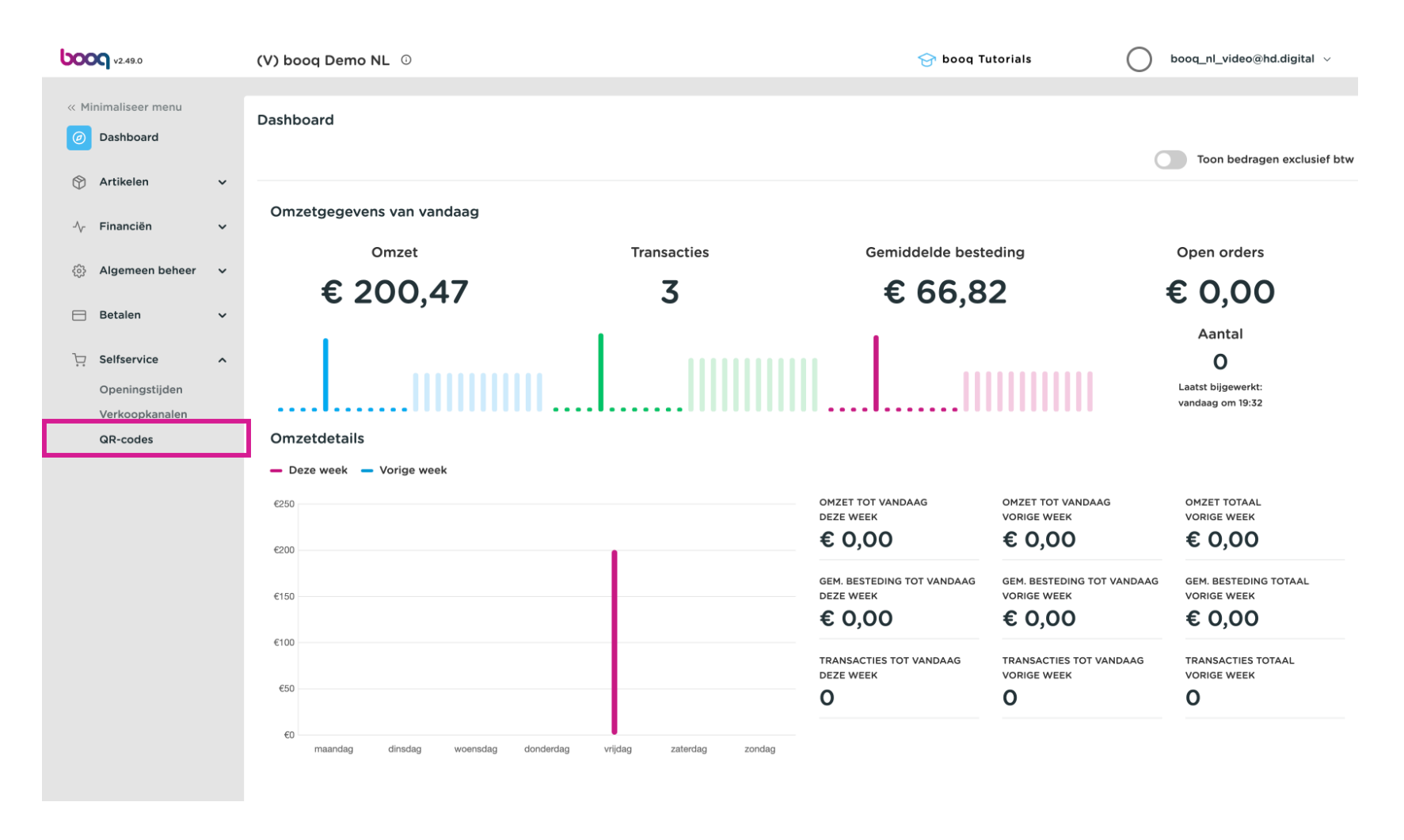

# Image: Market StateKlik op de URL-link van een QR-code

6000

| <b>0000</b> v2.49.0                | (V) booq Demo NL 🛈     |                      | 1        | 🕞 booq Tutorials 🛛 🔵        | booq_nl_video@hd.digital $$        |
|------------------------------------|------------------------|----------------------|----------|-----------------------------|------------------------------------|
| « Minimaliseer menu    Ø Dashboard | QR-codes (3 qr-codes)  |                      |          | Trong <b>50</b> ×           |                                    |
| 🕎 Artikelen                        | Q Typ om te zoeken     | ⊘ Verkoopkanalen ✓ X | Geen ✓ 📜 | gegevens (Download          | + QR-code toevoegen                |
| -\∕- Financiën                     | ooplocatie 🗘 Verkoopka | naal Wijk 🗘          | Naam 🗘   | QR-code 🗘                   | URL                                |
| දිරි Algemeen beheer               | 1 QR Bestell           | en Restaurant        | Tafel 1  | 20bfaf57-6f64-483e-b52b-67a | http://netherlands.sandbox.booc    |
| 😑 Betalen                          | 2 QR Bestell           | en Restaurant        | Tafel 2  | 2fb47b5a-3bd5-4dd0-b3bb-2   | 8 http://netherlands.sandbox.booc  |
| Selfservice                        | 3 QR Bestell           | en Restaurant        | Tafel 3  | aa418922-a438-49f3-b5a2-d4  | fa http://netherlands.sandbox.booc |
| Openingstijden                     |                        |                      |          |                             |                                    |
| Verkoopkanalen                     |                        |                      |          |                             |                                    |
| uk-codes                           |                        |                      |          |                             |                                    |
|                                    |                        |                      | 1        |                             |                                    |

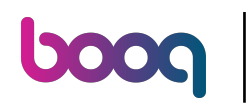

In het bestelportaal klik op Bestelling plaatsen

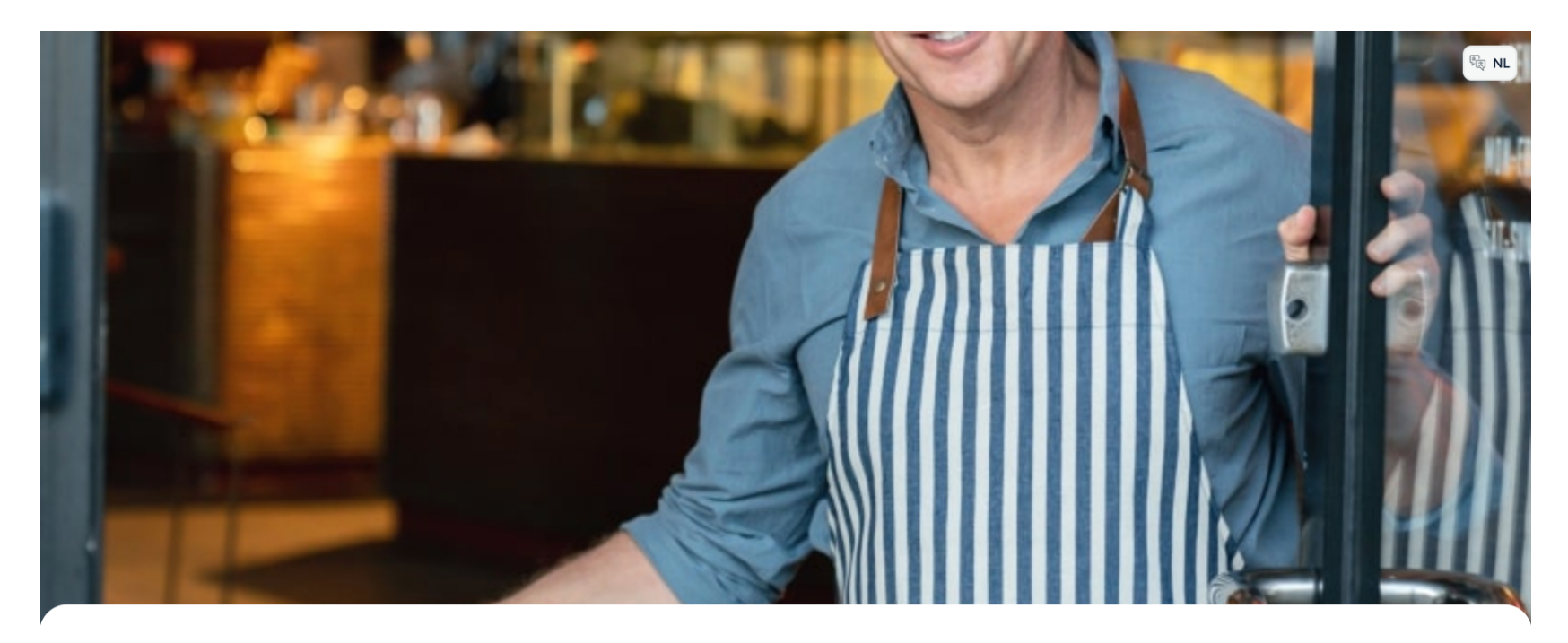

ροοσ

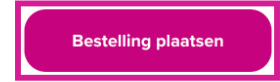

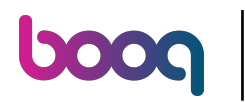

### Bestel een aantal artikelen

| ranken Whiskys Special      | e koffie Thee Frisdranken <b>Tap Bieren</b> | Whiskey Fles bier Gedestilleerd Co | ognac Wijnen Aperitief Lunch Vo | orgerechten Salades Hoofdgerech | t Supplementen Desserts |
|-----------------------------|---------------------------------------------|------------------------------------|---------------------------------|---------------------------------|-------------------------|
| € 3,30                      | € 4,75                                      | € 4,75                             | € 4,75                          | € 4,75                          | € 4,75                  |
| peciaal Wisseltap<br>€ 4,75 |                                             |                                    |                                 |                                 |                         |
| œy                          |                                             |                                    |                                 |                                 |                         |
| Ballantines                 | Johnnie Walker Red Label                    | Johnnie Walker Black<br>Label      | Jameson                         | Chivas Regal                    | Dimple Red              |
| € 6,25                      | € 6,25                                      | € 6,25                             | € 6,25                          | € 6,75                          | € 6,75                  |
| Oban                        | Talisker                                    | Dalwhinnie                         | Glenkinchie                     |                                 |                         |
| € 6,75                      | € 6,75                                      | € 6,75                             | € 6,75                          |                                 |                         |
| ier                         |                                             |                                    |                                 |                                 |                         |
| rolsch Radler 0.0           | Weizen 0.0                                  | Liefmans 0.0                       | Kasteel Rouge                   | La Chouffe                      | Devil                   |
| € 3.50                      | € 4.75                                      | € 4.75                             | € 4.75                          | € 4.75                          | € 4.75                  |

| € 3,50               | € 4,75 | € 4,75 |
|----------------------|--------|--------|
| Grolsch Alcohol-free |        |        |
| € 3,50               |        |        |

#### Gedestilleerd

| Safari  | Pisang Ambon | Malibu   | Amaretto Disaronno New | Baileys            | Passoa    |
|---------|--------------|----------|------------------------|--------------------|-----------|
| € 5,25  | € 5,25       | € 4,75   | € 5,25                 | € 5,25             | € 5,25    |
| Sambuca | Tia Maria    | Drambuie | Grand Marnier          | D.o.m. Benedictine | Cointreau |

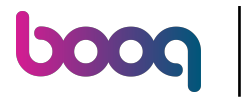

# Click Bekijk bestelling

| Warme Dranken Whiskys Speciale | koffie Thee Frisdranken <b>Tap Bieren</b> | Whiskey Fles bier Gedestilleerd | Cognac Wijnen Aperitief Lunch Vo | orgerechten Salades Hoofdgerecht | Supplementen Desserts Menus   |
|--------------------------------|-------------------------------------------|---------------------------------|----------------------------------|----------------------------------|-------------------------------|
|                                |                                           |                                 |                                  |                                  | [SelZ0]20[20]50[20]0]0[0[20]] |
| € 3,30                         | € 4,75                                    | € 4,75                          | € 4,75                           | € 4,75                           | € 4,75                        |
| Speciaal Wisseltap<br>€ 4,75   |                                           |                                 |                                  |                                  |                               |
| Whiskey                        |                                           |                                 |                                  |                                  |                               |
| Ballantines                    | Johnnie Walker Red Label                  | Johnnie Walker Black<br>Label   | Jameson                          | Chivas Regal                     | Dimple Red                    |
| € 6,25                         | € 6,25                                    | € 6,25                          | € 6,25                           | € 6,75                           | € 6,75                        |
| Oban                           | Talisker                                  | Dalwhinnie                      | Glenkinchie                      |                                  |                               |
| € 6,75                         | € 6,75                                    | € 6,75                          | € 6,75                           |                                  |                               |
| Fles bier                      |                                           |                                 |                                  |                                  |                               |
| Grolsch Radler 0.0             | Weizen 0.0                                | Liefmans 0.0                    | Kasteel Rouge                    | La Chouffe                       | Devil                         |
| € 3,50                         | € 4,75                                    |                                 |                                  | € 4,75                           | € 4,75                        |
| Grolsch Alcohol-free           |                                           |                                 |                                  |                                  |                               |
| € 3,50                         |                                           |                                 |                                  |                                  |                               |
| Gedestilleerd                  |                                           |                                 |                                  |                                  |                               |
| Safari                         | Pisang Ambon                              | Malibu                          | Amaretto Disaronno New           | Baileys                          | Passoa                        |

| € 5,25 | € 5,25            | € 4,75 | € 5,25 | € 5,25 | € 5,25 |  |
|--------|-------------------|--------|--------|--------|--------|--|
| Ê3     | Bekijk bestelling |        |        |        |        |  |
|        |                   |        |        |        |        |  |

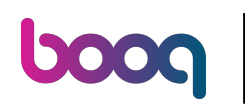

# • Klik op Bestellen

| Mijn bestelling     | ×      |
|---------------------|--------|
| ⊖ 2  ⊕ Liefmans 0.0 | € 9,50 |
| ○ 1                 | € 4,75 |

| Beste     | ellen   |
|-----------|---------|
| Totaal    | € 14,25 |
| Subtotaal | € 14,25 |
| Opmerking |         |

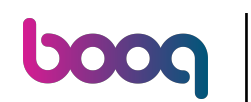

Als de functie "Nabestellen via QR-code op tafel" is ingeschakeld krijg je de optie "Later betalen" selecteer deze.

| C Terug naar bestelling                                                                        |                     |                               |
|------------------------------------------------------------------------------------------------|---------------------|-------------------------------|
| Afrekenen                                                                                      |                     | HD Video Demo Dutch - Tafel 1 |
| Alijn bestelling                                                                               |                     | € 14,25 ∨                     |
| Fooi toevoegen?                                                                                |                     |                               |
| Geen fooi                                                                                      | 10%                 | Anders                        |
| Betaalmethode                                                                                  |                     |                               |
| Later betalen                                                                                  |                     |                               |
| ⊖ Gratis                                                                                       |                     |                               |
| O IDeal                                                                                        |                     |                               |
| Mastercard/Visa                                                                                |                     |                               |
| Sofort                                                                                         |                     |                               |
| Door de bestelling af te ronden ga je akkoord met ons <b>Privacybeleid</b> en onze Algemene ve | porwaarden          |                               |
| Subtotaal                                                                                      |                     | € 14,25                       |
| Totaal                                                                                         |                     | € 14,25                       |
|                                                                                                | Bestelling afronden |                               |

# • Kies Bestelling afronden

6000

| < Terug naar bestelling Afrekenen                                                                       |                     | HD Video Demo Dutch - Tafel 1 |
|----------------------------------------------------------------------------------------------------|---------------------|-------------------------------|
| Mijn bestelling                                                                                         |                     | € 14,25 ∨                     |
| Fooi toevoegen?                                                                                         |                     |                               |
| Geen fool                                                                                               | 10%                 | Anders                        |
| Betaalmethode                                                                                           |                     |                               |
| O Later betalen                                                                                         |                     |                               |
| ⊖ Gratis                                                                                                |                     |                               |
| O IDeal                                                                                                 |                     |                               |
| O Mastercard/Visa                                                                                       |                     |                               |
| Sofort                                                                                                  |                     |                               |
| Door de bestelling af te ronden ga je akkoord met ons <b>Privacybeleid</b> en onze Algemene voorwaarden |                     |                               |
| Subtotaal                                                                                               |                     | € 14,25                       |
| Totaal                                                                                                  |                     | € 14,25                       |
|                                                                                                    | Bestelling afronden |                               |

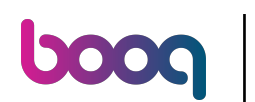

Ga terug naar de backoffice en klik opnieuw op dezelfde QR URL

| <b>6000</b> v2.49.0                                                         |   | (V) booq Demo NL   | Ū                            |              |                    | 😚 booq Tutorials                              | booq_nl_video@hd.digital >                                                            |
|-----------------------------------------------------------------------------|---|--------------------|------------------------------|--------------|--------------------|-----------------------------------------------|---------------------------------------------------------------------------------------|
| <ul> <li>Minimaliseer menu</li> <li>Dashboard</li> <li>Artikolan</li> </ul> |   | QR-codes (3 qr-cod | les)<br>e zoeken 💿 Verkoo    | pkanalen 🗸 G | een 🗸              | ☐ Toon 50 ~<br>gegevens                       | ead + QR-code toevoegen                                                               |
| √ Financiën                                                                 | ~ | ooplocatie 🗘       | Verkoopkanaal                | Wijk 🗘       | Naam 🗘             | QR-code ≎                                     | URL                                                                                   |
| ôን Algemeen beheer                                                          | ~ | 1                  | QR Bestellen                 | Restaurant   | Tafel 1            | 20bfaf57-6f64-483e-b5                         | 2b-67aee http://netherlands.sandbox.booc                                              |
| Ξ Betalen                                                                   | ~ | 3                  | QR Bestellen<br>QR Bestellen | Restaurant   | Tafel 2<br>Tafel 3 | 2fb47b5a-3bd5-4dd0-b<br>aa418922-a438-49f3-b5 | 3bb-2a81 http://netherlands.sandbox.booc<br>5a2-d41fa http://netherlands.sandbox.booc |
| Selfservice                                                                 | ^ |                    |                              |              |                    |                                               | )                                                                                     |
| Openingstijden                                                              |   |                    |                              |              |                    |                                               |                                                                                       |
| Verkoopkanalen                                                              |   |                    |                              |              |                    |                                               |                                                                                       |
|                                                                             |   |                    |                              |              |                    |                                               |                                                                                       |
|                                                                             |   |                    |                              |              | 1                  |                                               |                                                                                       |

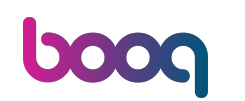

Je krijgt nu een nieuwe optie "Meer bestellen" of je kunt "Bestelling afrekenen". In het kassasysteem wordt de tafel bekeken en kan een medewerker ook producten toevoegen.

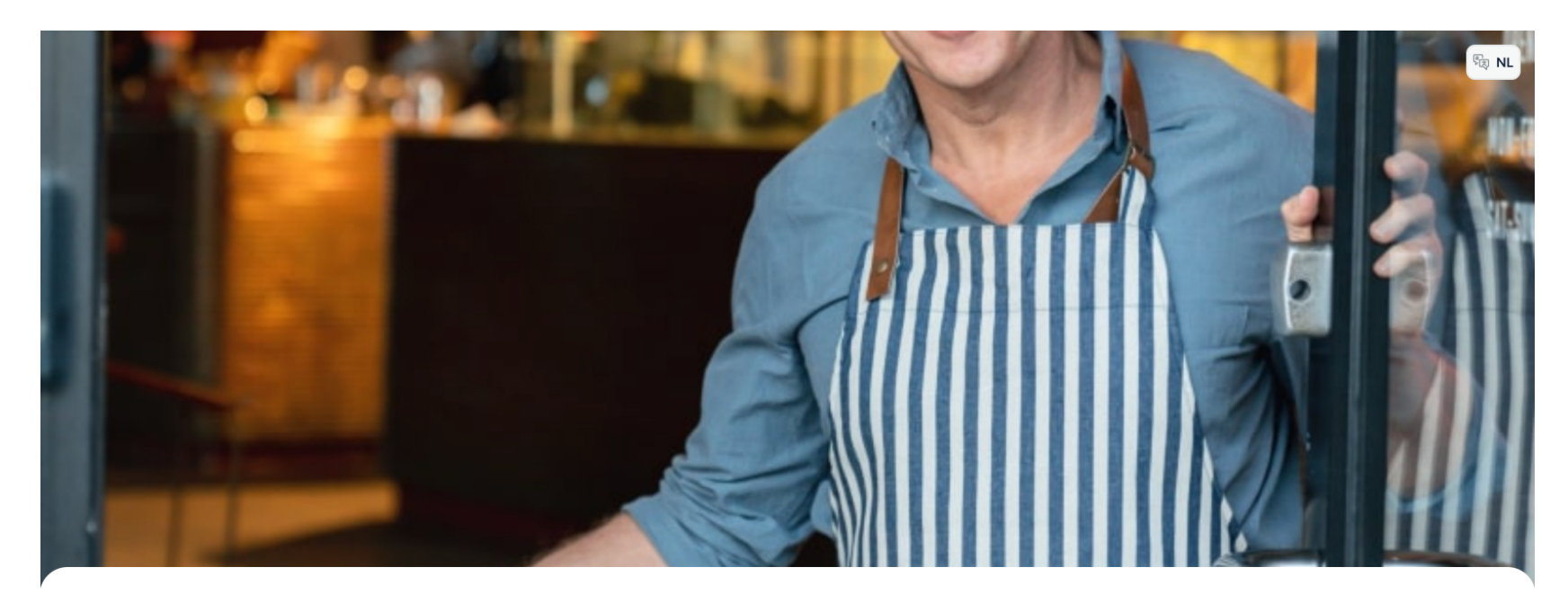

ροοσ

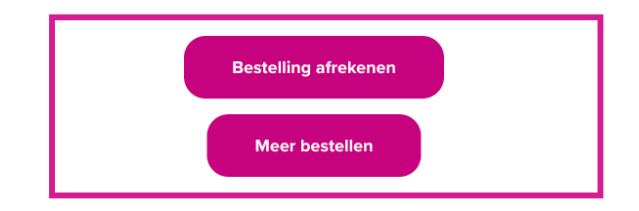

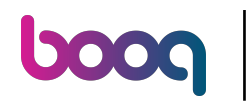

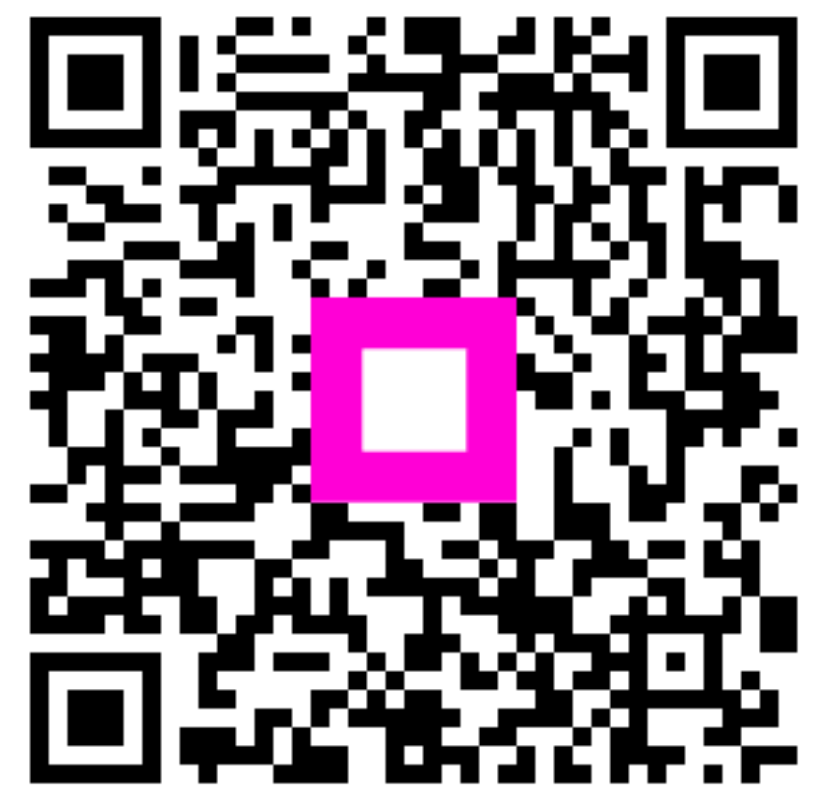

Scan to go to the interactive player